Faculty, Staff, and Student Researchers:

We hope you find <u>Cayuse IRB</u> easy to use. In fact, by following the steps below, you should have all the information you need to get started. Please refer to the tutorial on the Help Menu in Cayuse IRB for more information.

If you are unable to log in to Cayuse IRB, then please <u>fill out the following registration form</u>. Your account should be activated within 2-3 days.

Note: To access the two help desk documents below, you need to register your own, separate account for the Cayuse IRB help desk.

- < Navigating Cayuse IRB
- < Creating a New Study
- Remember to SAVE your application frequently

Anywhere in the application you see a question mark, click the ? to read more information (click the ? again to hide this information)

Pls then have the option of returning the application to investigator(s) (for example, if

<